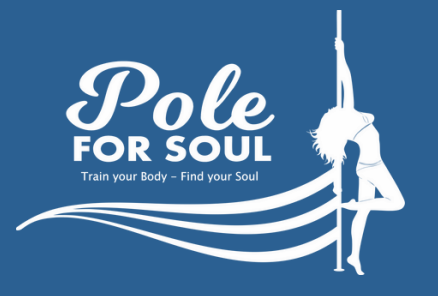

Deine Anleitung für Eversports Regulärer Kurs

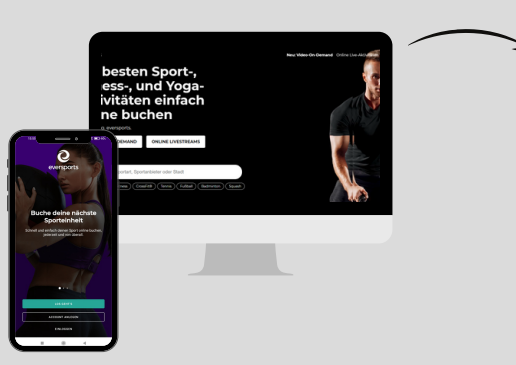

Lade dir die **Eversports App** in deinem Store runter (empfohlen) oder gehe auf www.eversports.de

| Maxi,                                    |                                                                       |                                                              |                                                                           |                                   |
|------------------------------------------|-----------------------------------------------------------------------|--------------------------------------------------------------|---------------------------------------------------------------------------|-----------------------------------|
| Maxi,                                    |                                                                       |                                                              |                                                                           |                                   |
| st dein B<br>ungen e                     | versports-Zugang. Ü<br>insehen. Du bist von                           | iber diesen kanns<br>uns bereits in dei                      | t du deine Kurse und i<br>inen festen Kurs einge                          | nächsten<br>tragen.               |
| du einm<br>hance, e<br>beginn)<br>holen. | al nicht kannst, sage<br>inen Kurs nachzuhol<br>absagst, wird dir der | e diesen bitte imm<br>len oder zu buche<br>Kurs gut geschrie | ner über Eversports ab<br>n. Falls du rechtzeitig<br>ben und du kannst di | . So hab<br>(12 Stur<br>esen zeit |
| reuen ur                                 | s auf dich,                                                           | (                                                            |                                                                           |                                   |
| r Grüße,                                 | Jacky                                                                 |                                                              |                                                                           |                                   |
| Einladur                                 | g annehmen und Pa                                                     | sswort festlegen                                             | 1                                                                         |                                   |
| diche                                    | Grüße,                                                                |                                                              |                                                                           |                                   |
|                                          |                                                                       |                                                              |                                                                           |                                   |

Pole for Soul GbR via Eversport...

Falls du noch nichts über die App gebucht hast, bekommst du einen Einladungslink von uns zugesandt.

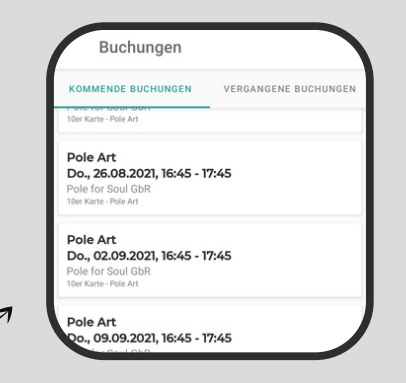

Wir buchen dich in deinen Kurs ein. Du musst dich nicht anmelden.

|           | operant, tiple |                    |                                                                                        |                           | new more on cenario |            |
|-----------|----------------|--------------------|----------------------------------------------------------------------------------------|---------------------------|---------------------|------------|
| Buchungen | Videos         | Karten & Membershi | os Favoriten                                                                           | Persönliche Dater         | Zahlungsmethoden    |            |
|           |                | Pol                | 2023 Mirks - 1745<br>e Art<br>aria - Teilmahme m<br>ir Soul Coll<br>Niegd, 3477 Kassel | t "Xer Karte - Pole Art"  |                     | Optionen v |
| R.        |                | Pol                | 0021 1645 - 1745<br>e Art<br>iris - Teinshme m<br>ir Soul Coll<br>Niego, Sell'r Kesel  | t. "Der Karte - Role Art" |                     | Optionen v |
| NO        |                |                    | 2021 16:45 - 17:45                                                                     |                           |                     | Optiones + |

Unter "Meine Buchungen" kannst du deine nächsten Kurse einsehen.

| 0 | <b>Lehrer</b><br>Maria                           |
|---|--------------------------------------------------|
| 0 | Pole for Soul GbR<br>Die Schlagd 1, 34125 Kassel |
|   | Termin teilen                                    |
| C | Neue Buchung                                     |
| 0 | Von der Aktivität abmelden                       |

Kannst du nicht teilnehmen, melde dich bitte über die App oder Website ab.

| <    | MO. | AUG. | MI.                  | DO.                                           | FR.                                  | SA.   | SO. | , |  |
|------|-----|------|----------------------|-----------------------------------------------|--------------------------------------|-------|-----|---|--|
| 0.66 | NU  | 10   |                      |                                               | 10                                   |       | 15  |   |  |
|      |     | Ang  | Po<br>ela • Noci     | l <b>e Syne</b><br>n Plätze fr                | nin<br>E <b>rgy</b><br>ei • Alle L   | evels |     |   |  |
|      |     | Ang  | Pole C<br>ela • Noci | 9:15 • 60 r<br>C <b>lassic</b><br>h 1 Platz f | nin<br><b>Level 1</b><br>rei • Einst | eiger |     |   |  |
|      |     | 3    | 20<br>Pole C         | ):30 • 60 m                                   | nin<br>Level 7                       | ,     |     | ) |  |

Bei rechtzeitiger Absage (12 Stunden vorher), wird dir der Kurs gut geschrieben und du kannst dich zu einem anderen Kurs anmelden. Du kannst deinen Wunschtermin anklicken und deinen Vertrag/ Karte auswählen. Klicke auf "Jetzt teilnehmen".

ANDERE KARTE WÄHLEN

Verfügbarke

Veranstaltungsor

ie Schlagd 1 34117 Kass

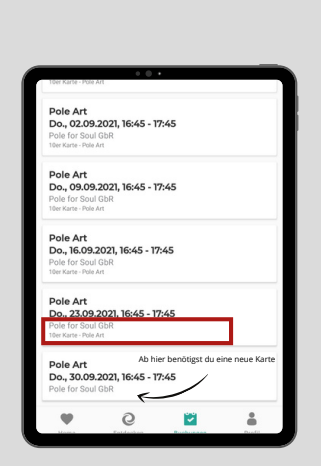

Beachte: Hast du eine 10er - Karte bei uns, buchen wir dich trotzdem in alle Kurse ein. Leider wird dir die Karte dann nicht unter "Memberships/ Karten" angezeigt. Du siehst unter "Buchungen", wie viele Kurse noch mit deiner Karte laufen. Steht die 10er Karte nicht mehr dabei und zusätzlich nicht unter "Memberships & Karten", benötigst du eine neue Karte.

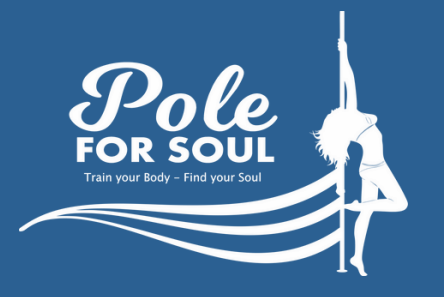

Deine Anleifung für Eversports Springeroption

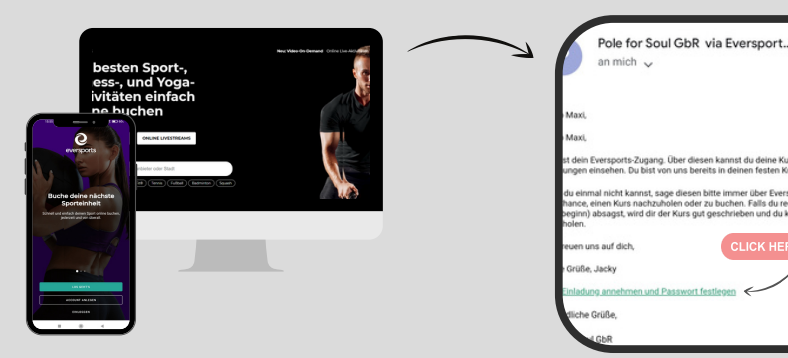

Lade dir die **Eversports App** in deinem Store runter (empfohlen) oder gehe auf www.eversports.de Falls du noch nichts über die App gebucht hast, bekommst du einen Einladungslink von uns zugesandt.

| insteiger                      |                                                  |  |
|--------------------------------|--------------------------------------------------|--|
| <b>/erfügba</b><br>Noch 1 Plat | <b>arkeit</b><br>tz frei                         |  |
| <b>/eransta</b><br>Die Schlago | l <b>tungsort</b><br>d 1 34117 Kassel            |  |
| 12                             |                                                  |  |
|                                | ANDERE KARTE WÄHLEN                              |  |
|                                | JETZT TEILNEHMEN MIT<br>10ER KARTE -POLE CLASSIC |  |

|     | Control of the second second s |
|-----|----------------------------------------------------------------------------------------------------|
| min | Linter "Meine                                                                                                    |

Du kannst deinen Wunschtermin anklicken und deinen Vertrag/ Karte auswählen. Klicke auf "Jetzt teilnehmen". Unter "Meine Buchungen" kannst du deine nächsten Kurse einsehen.

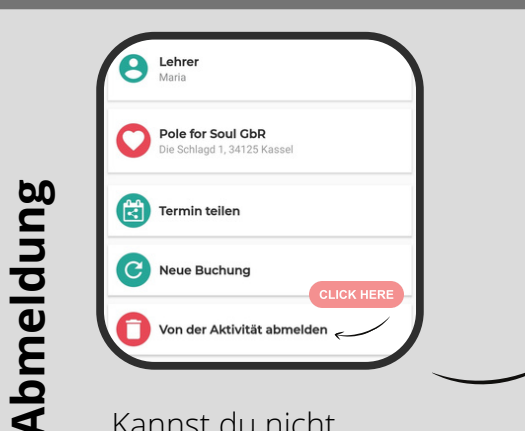

Kannst du nicht teilnehmen, melde dich bitte über die App oder Website ab. 

 Alla
 Alla

 Mod.
 DL
 ML
 DO.
 FR.
 SA.
 SO.

 9
 10
 11
 12
 13
 14
 15

 PADLAU
 10
 11
 12
 13
 14
 15

 PADLAU
 18:00 - 60 min
 Pole Synergy
 Angela - Noch Pilätz frei - Alle Levels

 19:15 - 40 min
 Pole Classic Level 1
 Angela - Noch 7 Pilätz frei - Einsteiger

 20:30 - 60 min
 Pole Classic Level 1
 Angela - Noch 7 Pilätz frei - Mitteres Niveau

Bei rechtzeitiger Absage (12 Stunden vorher), wird dir der Kurs gut geschrieben und du kannst dich zu einem anderen Kurs anmelden.

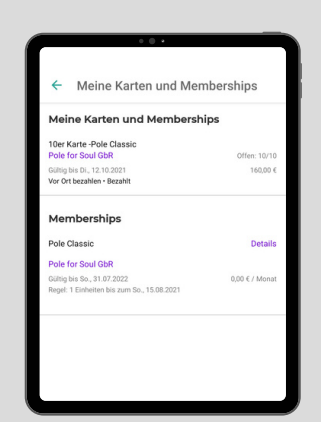

Du kannst deine Gültigkeit und wie viele Stunden du noch offen hast, bei einer 10er Karte unter "Memberships und Karten" einsehen. Aus organisatorischen Gründen sind die Daten der Verträge in der App leider nicht korrekt angegeben.